# 臺南市政府公務人力發展中心 課程報名系統「加入會員」操作步驟說明

一、 開啟網頁瀏覽器,於網址列輸入臺南市政府公務人力發展中心網址: http://csditn.tainan.gov.tw

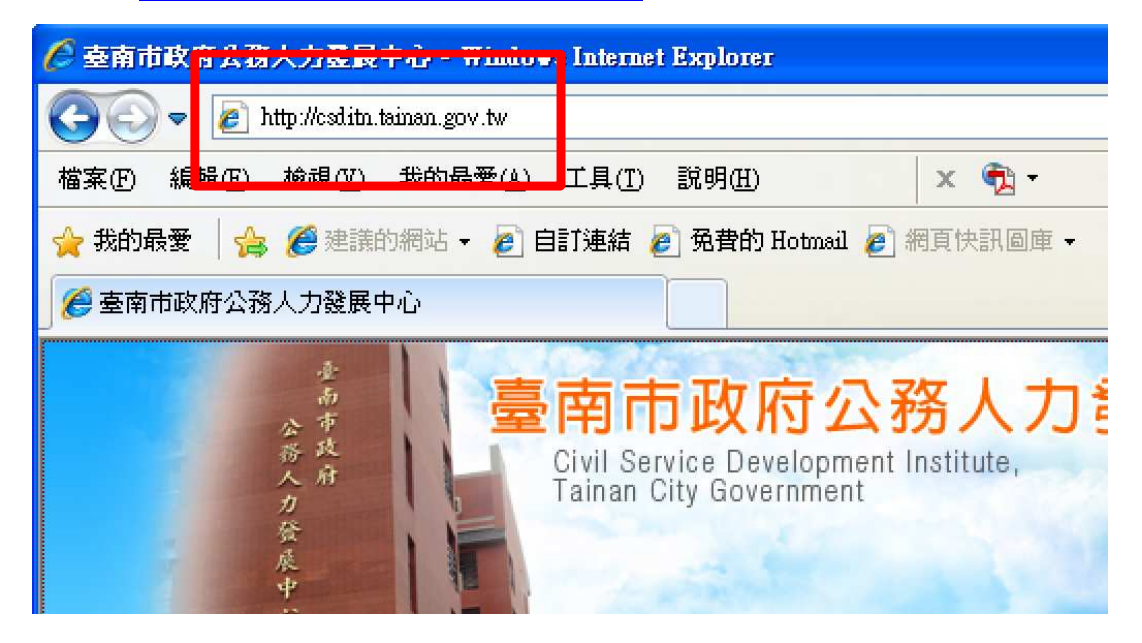

二、點選網頁左側「課程報名系統」連結按鈕,前往臺南市政府公務 人力發展課程報名系統頁面。

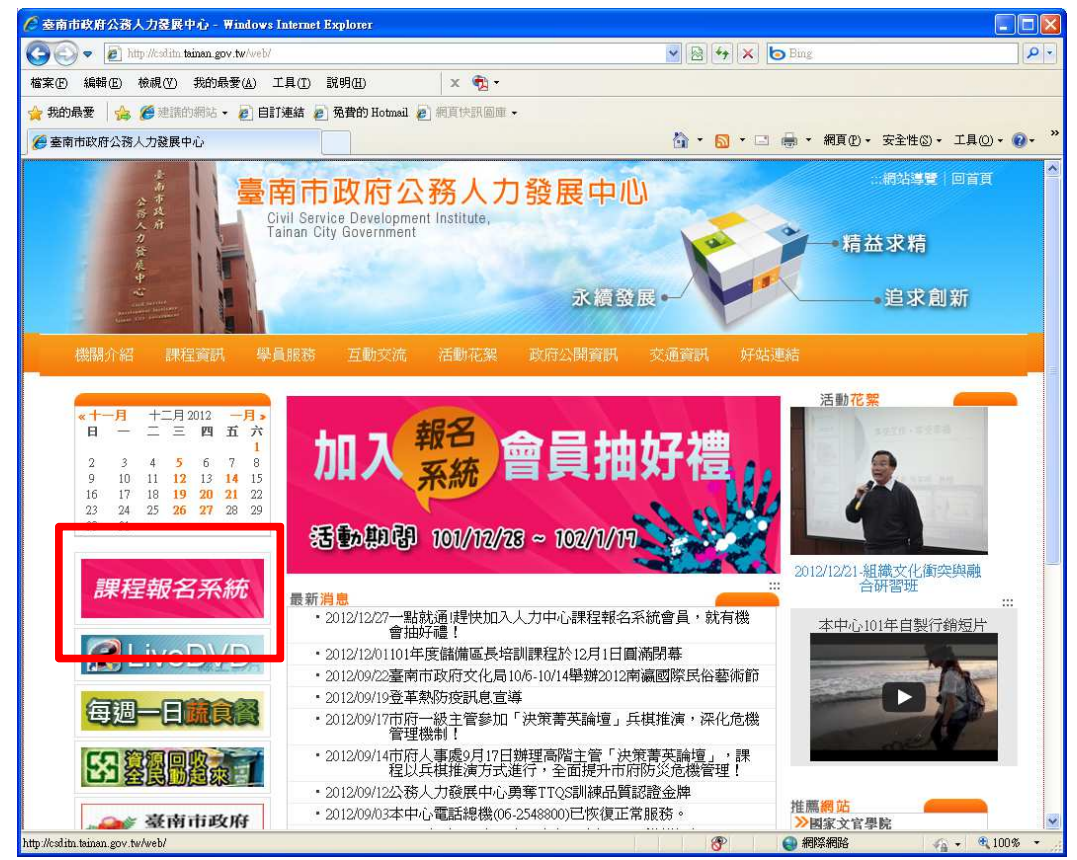

| 三、 開啟課程報名系統網頁後 | ,請選擇「加入會員」 |
|----------------|------------|
|----------------|------------|

| 🖉 臺南市政府公務人力臺展中心 - 課程報名系統 - 課程列表 - Windows Internet Explorer      |                                  |                                   |
|------------------------------------------------------------------|----------------------------------|-----------------------------------|
| 🚱 😔 🗢 🝺 http://csditn_tainan_gov_tw/pim/                         | 💌 🗟 😽 🗙 🕒 Bing                   | P -                               |
| 檔案(乎)編輯(里) 檢視(∀) 我的最愛(▲) 工具(丁) 説明(出) × ● →                       |                                  |                                   |
| 🖕 我的最愛 🛛 🍰 🏉 建議的網站 🔹 🔊 自訂連結 🍃 発費的 Hotmail 🍃 網頁快訳圖庫 🔹             |                                  |                                   |
| 🏉 臺南市政府公務人力發展中心 - 課程報名系統 - 課                                     | 🟠 🔹 🔝 🔹 🚍 📥 🔹 網頁 🕑 🔸 安全性 🕼       | )• 工具(0)• <b>0</b> • <sup>»</sup> |
| ○ 一                                                              | <b>民中心</b><br>永續發展               | …網站導覽   回首▲<br>  益求精<br>追求創新      |
|                                                                  |                                  |                                   |
| 102年01月22日-102年01月22日 多元族群文化與組織文化融合 (開放報名)<br>南台科技大學S棟7F-704研習教室 |                                  |                                   |
| 102年01月17日-102年01月17日 個人資料保護法與實務 (開放報名)<br>南台科技大學S棟7F-706階梯教室    |                                  |                                   |
| 102年01月15日-102年01月15日 政策行銷 (問放報名)<br>南台科技大學S棟7F-706階梯教室          |                                  |                                   |
| 臺南市政府公務人力發展中心171005臺南市永康區南台街一號S                                  | 棟大樓5樓   TEL:06-254-8800   FAX:06 | ×                                 |
|                                                                  | ● 網際網路                           | ✓ 100% ·                          |

### 四、 填寫基本資料後,按下「註冊」

| 詹臺南市政府公務人力發展中心 - 課程幸                         | 最名系統 - 加入會員 - Windows Interr                                                                                                    | iet Explorer 📃 🗖 🔀         |
|----------------------------------------------|----------------------------------------------------------------------------------------------------|----------------------------|
| 🚱 🗣 🖻 http://csditn.tainan.gov.tw/prm/member | r.php 🛛 🔽 🔄 😽 😽 身分證檢核                                                                                                    |                            |
| 檔案(E) 編輯(E) 檢視(Y) 我的最愛(A) 工具(                | I) 說明(H)                                                                                                    |                            |
| ☆我的最愛 👙 👰 Welcome to QNAP T 🙎 Go             | ogle 日曆 🔊 臺南市政府公務人 🔊 臺南市山                                                                                                    | 政府公務入 ≥ 維修網頁 **            |
| 18 • 🖲 課程報名管理系統 🏉 臺南市政府公務                    | 勞 ☓ 🚺 ▾ 🔂 ▾ 🗆 👼 ▾ 爬                                                                                                    | 順(£)▼ 安全性(£)▼ 工具(2)▼ 00▼ ″ |
| 身分別*                                         | ●臺南市政府暨所屬機關學校員工 ○其他政府:                                                                                                    | 單位員工 🔷                     |
| 身分證統一編號*                                     | A123******                                                                                                    |                            |
| 出生日期                                         |                                                                                                    |                            |
| 聯絡電子郵件*                                      | abc@mail.tainan.gov.tw                                                                                                    |                            |
| 其他電子郵件                                       |                                                                                                    |                            |
|                                              |                                                                                                    |                            |
|                                              |                                                                                                    |                            |
| 打剿電話                                         |                                                                                                    |                            |
| <b>微關名</b> 槲關鍵字*                             | 地政事務所                                                                                                    | ×                          |
| 機關*                                          | 臺南市東南地政事務所                                                                                                    | ×                          |
| 科室/部門*                                       | 地用課                                                                                                    | ~                          |
| 職稱*                                          | 課員                                                                                                    |                            |
| 職等*                                          | <ul> <li>○簡14 ○簡13 ○簡12 ○簡11 ○簡10</li> <li>○薦9 ○薦8 ◎薦7 ○薦6 ○委5</li> <li>○委4 ○委3 ○委2 ○委1 ○教師兼任行政</li> <li>◇教師 ○約聘人員 ○約僱人員 ○臨時人員</li> </ul> |                            |
| 主管職*                                         | ○是 ◎否                                                                                                    |                            |
| 圖形驗證碼 <b></b> ≉                              | 「「「「「」」<br>請輸入四個數字的圖形驗證碼                                                                                                    |                            |
|                                              | 0942                                                                                                    |                            |
|                                              | 註冊 清除                                                                                                    |                            |
| < c                                          |                                                                                                    | ×                          |
|                                              |                                                                                                    | 網際網路                       |

五、 系統畫面出現註冊成功訊息,請按「確定」

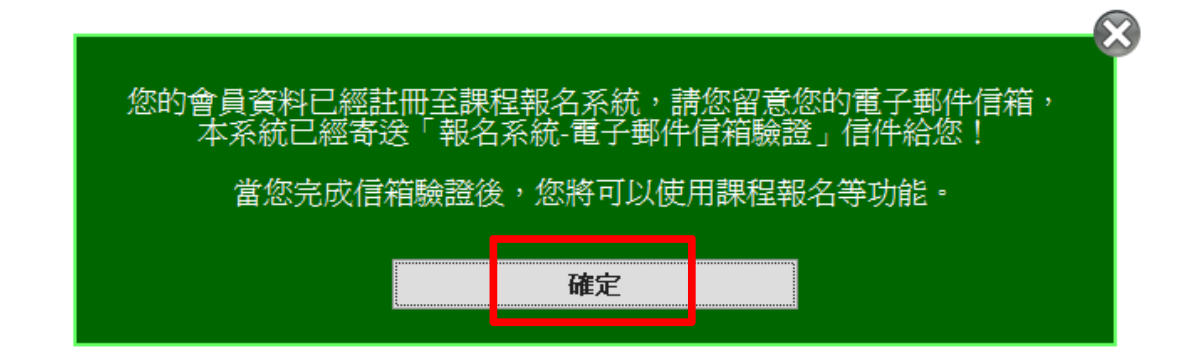

#### 六、 選擇「登出」系統

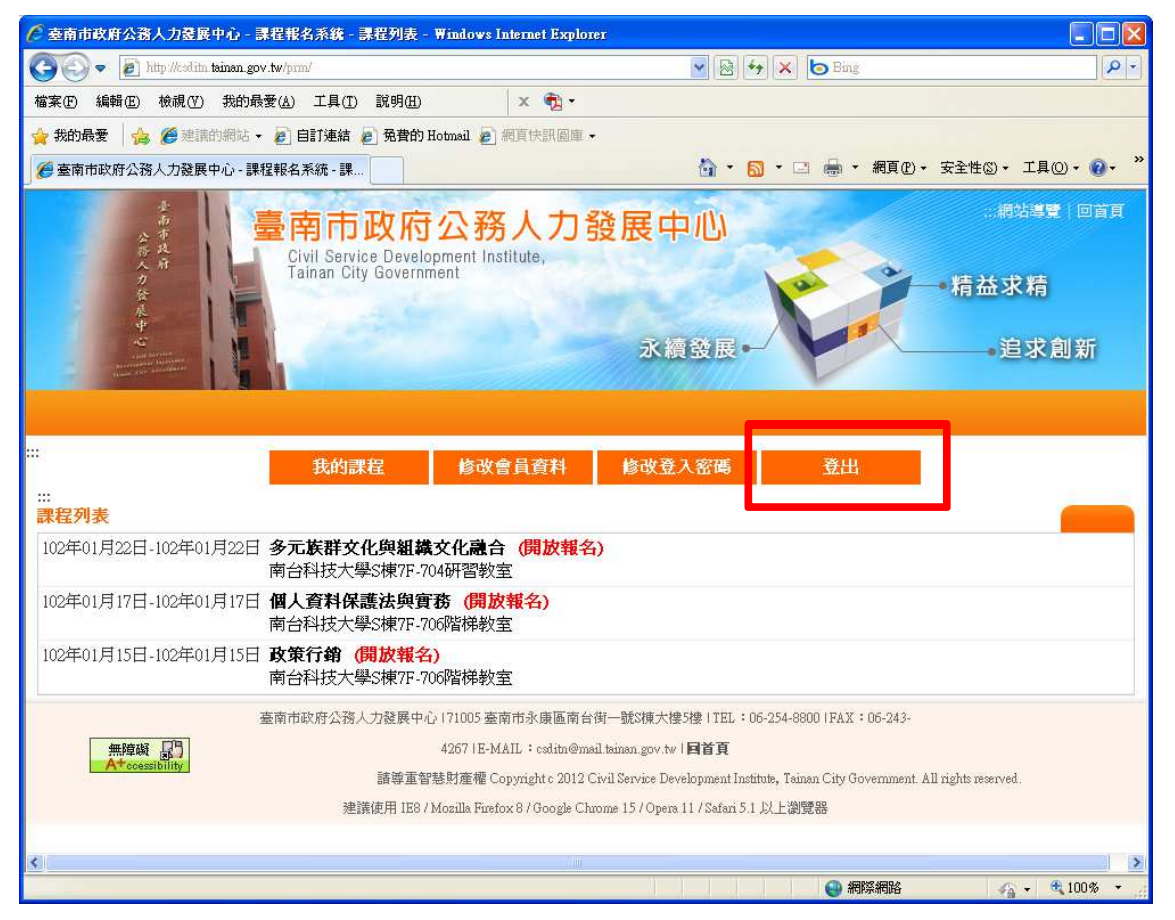

七、 系統告知「您已經登出本系統」訊息,請按下「確定」。

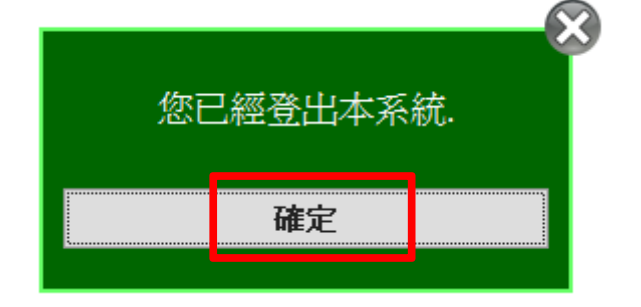

八、 進入剛剛填寫的 Email 帳號收取驗證用電子郵件。

| □ 表 全部回覆 轉寄 刪除 直   | → → → → → → → → → → → → → → → → → → → |
|--------------------|---------------------------------------|
| 🔲 🔂 😡 🧕 🛛 寄件人      | 主題                                    |
| □ 至 臺南市政府公務人力發展 中心 | 報名系統-電子郵件信箱驗證                         |

九、 開啟「報名系統-電子郵件信箱驗證」之電子郵件,並點選驗證 連結。

| 🖉 readFrame1 - Windows Internet Explorer                                                                                                    |
|----------------------------------------------------------------------------------------------------|
| 2 http://mail tainan.gov.tw/readFrame.do?uid=6739                                                                                                    |
| □ 覆 全部回覆 轉寄 刪除 直接刪除 儲存信件 列印 上封 下封 附加檔 原始碼                                                                                                    |
| 寄件人       臺南市政府公務人力發展中心 <csditn@mail.tainan.gov.tw>       △         日期       2012/12/27 21:14       □         收件人       @mail.tainan.gov.tw;       □         主題       報名系統-電子郵件信箱驗證       □</csditn@mail.tainan.gov.tw> |
| 親愛的 劉 君,您好!                                                                                                    |
| 感謝您註冊使用「臺南市政府公務人力發展中心-課程報名系統」,請您點擊下                                                                                                    |
| 方連結以驗證您的電子郵件信箱,並完成會員註冊程序。                                                                                                    |
| http://csditn.tainan.gov.tw/prm/mc.php? <mark>%</mark>                                                                                                    |
| 40mail.tainan.gov.tw=                                                                                                    |
| 如果您無法點擊連結,請您將網址複製後貼在瀏覽器的網址列,以完成驗證程                                                                                                    |
| 序。                                                                                                    |
| 如果您沒有申請註冊「臺南市政府公務人力發展中心-課程報名系統」的會員,                                                                                                    |
| 請您與本中心聯絡,或是忽略並刪除此郵件,謝謝!                                                                                                    |
| 臺南市政府公務人力發展中心   71005 臺南市永康區南台街一號S棟大樓5樓  <br>TEL:06-254-8800   FAX:06-243-4267   E-MAIL:<br>csditn@mail.tainan.gov.tw                                                                                                   |
| -<br>完成                                                                                                    |

### 十、出現驗證網頁,請輸入登入密碼與圖形驗證碼,並按下「驗證並 登入」

| 《 臺南市政府公務人力發展中心 - 課程報名系統 - 會   | 🔐 · 🔝 · 🗆 🖶 · 網頁 🕑 · 安全性 🕄 · 工具 🕘 · 🔞 · 🤎                         |
|--------------------------------|-------------------------------------------------------------------|
|                                | 人力發展中心<br>ute,<br>永續發展・一年益求精<br>追求創新                              |
|                                | 會員 課程列表<br>證碼,以完成電子郵件信箱驗證程序,謝謝!                                   |
| 會員 <b>帳</b> 號<br>登入密碼 <b>*</b> | k                                                                 |
| 貿形驗證碼★                         | 2610<br>2610                                                      |
| 臺南市政府公務人力發展中心171005 臺南市        | <b>登入 取消</b><br>永康區南台街一號3浦大塘5津   TEL: 106-254-8800   FAX: 106-243 |
| -4267 IE-MAIL                  | : csdith@mail.tsinan.gov.tw   目首頁                                 |
|                                | ▶ ● 網際網路 4 ● 100% ▼ 2                                             |

十一、 出現驗證成功訊息,恭喜您,您已經成功加入會員

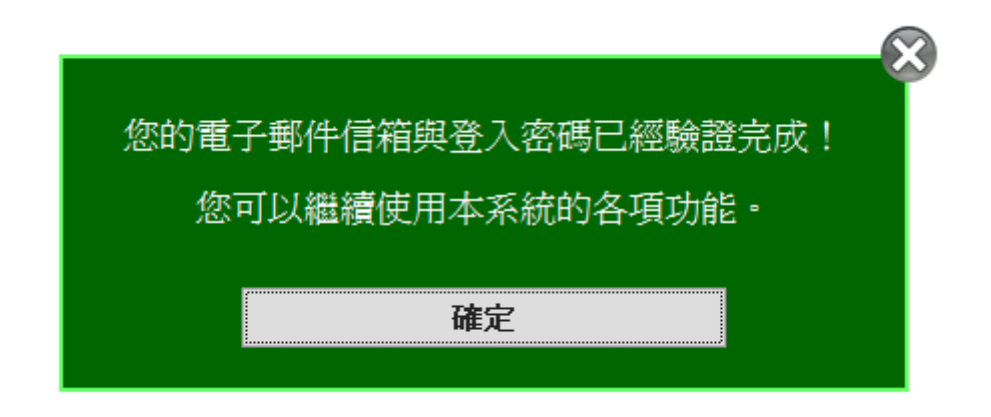

## 常見問題

Q1:進行加入會員時,基本資料都輸入了,但按下註冊後,系統出現 錯誤訊息,該怎麼解決?

Ans:請仔細閱讀系統所提示之錯誤訊息以確認何處有誤,另外,系統 也會以紅色虛線框出您資料輸入錯誤之處,例如:

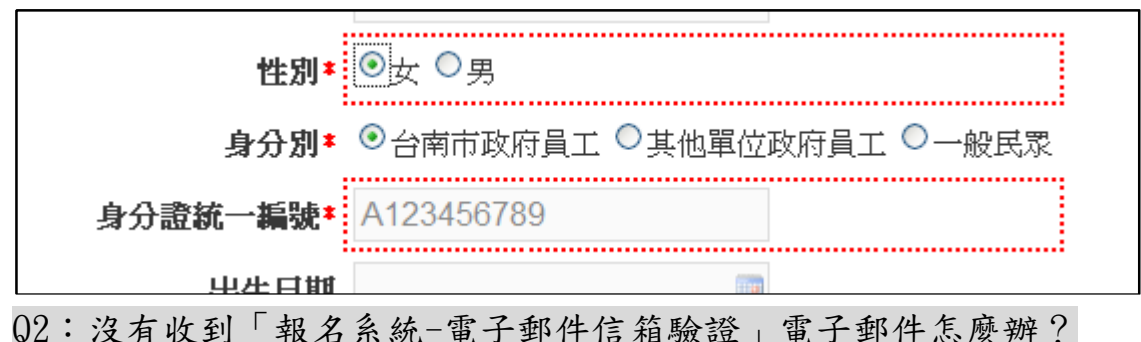

Ans:請您進行「會員登入」,此時系統會告知帳號尚未通過驗證,訊 息如下:

|                                                     | × |
|-----------------------------------------------------|---|
| 您的電子郵件信箱尚未完成驗證,目前無法報名課程!                            |   |
| 如果您仍未收到驗證電子郵件,請您進入「修改會員資料」<br>使用「重新發送驗證電子郵件」的功能,謝謝! | , |
| <b>確</b> 定                                          |   |

,按下「確定」後,請選擇「修改會員資料」,確認您所輸入之電子郵件是否正確,如不正確,請修正後按下「儲存」,再使用網頁最下方提供「重新發送驗證電子郵件」之功能,如輸入之電子郵件正確,請直接使用「重新發送驗證電子郵件」功能。

使用後,系統告知重送驗證電子郵件成功訊息:

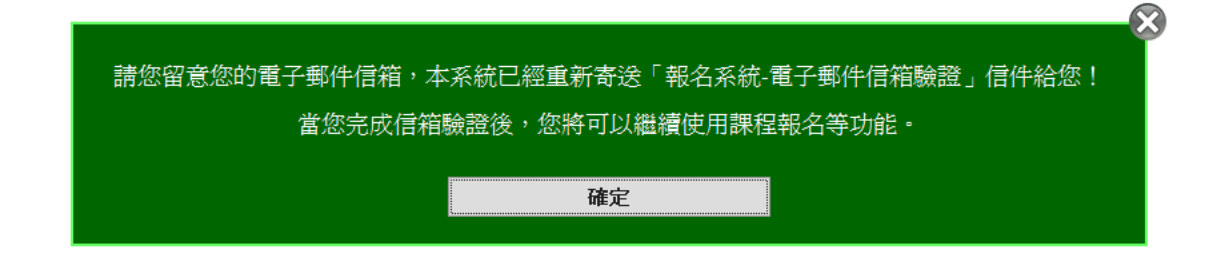

請您再次前往您的電子信箱收取驗證電子郵件。